# <u>A step-by-step guide for completing the</u> <u>General Scholarship Application</u>

## To apply for WKU scholarships:

- You must be admitted to WKU
- You must have access to your WKU NetID and password
- You must complete the General Scholarship Application

Start by going to <a href="http://www.wku.edu/">http://www.wku.edu/</a>

Find and hover your mouse over the student tab in the top left corner, and then click on TopNet

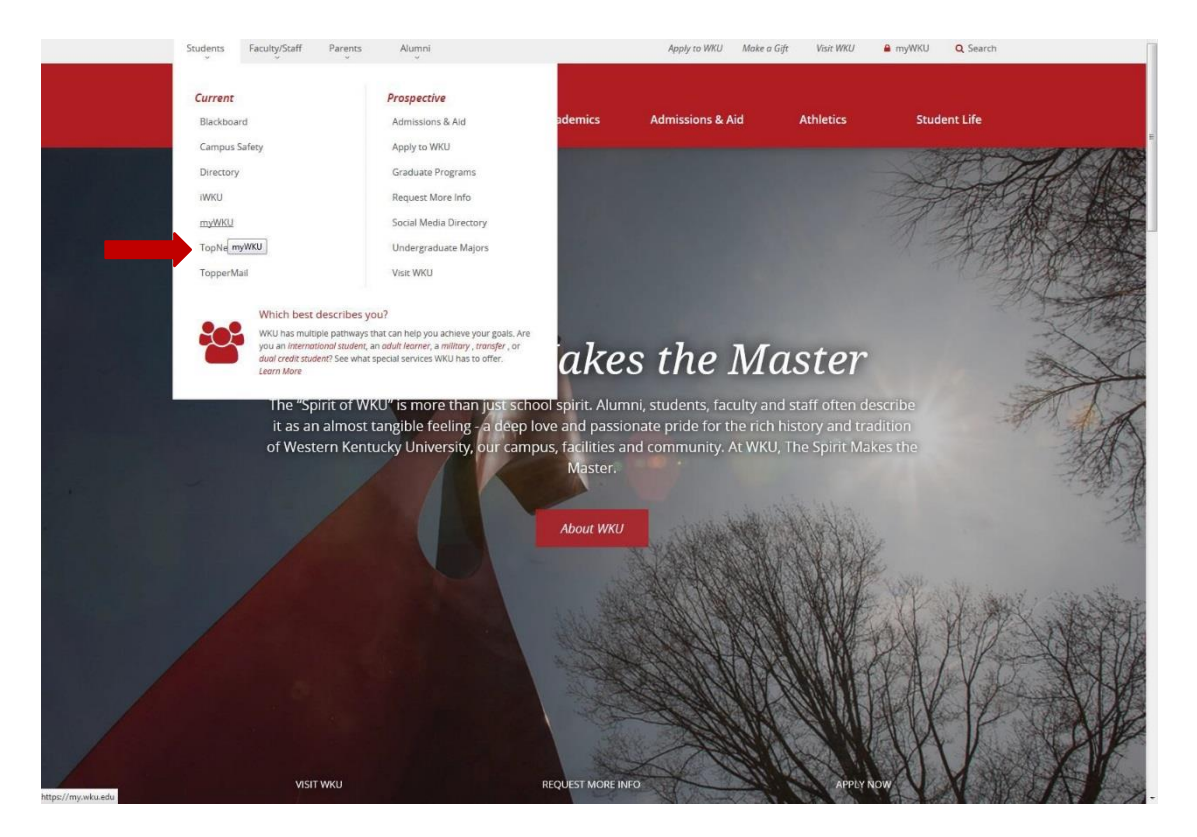

### To sign in to TopNet

In the center of the page, enter your NetID or WKU ID number. Your pin number will be the last 8 digits of your social security number. Enter and click "log-in". You will be asked to change the PIN number to a 6 digit number.

#### If you do not know your WKUID or NetID:

On the right side of the page, there is a "Need Help?" section. You can click on <u>What is my WKUID or NetID</u>? This will lead you to the IT help page.

| L <sup>L</sup> WF                                                                                                    | <u>ل</u>               |                                                                                                    |                                                                                                    |
|----------------------------------------------------------------------------------------------------|------------------------|----------------------------------------------------------------------------------------------------|----------------------------------------------------------------------------------------------------|
| <b>TOPNET</b><br>General Inform<br>Admissions<br>Application Status<br>Future Students<br>General Financial A<br>Course Catalog<br>Schedule of Classe<br>Colonnado/Ceneral<br>Colonnado/Ceneral<br>-Fail<br>-Vinter and Spring<br>-Summer<br>Campus Directory<br>WKU Homepage<br>TopNetLogin | stion                  | In a constant of the second second se | WKU / TopNet         WKU / TopNet         WKU / TopNet |
| Croated by Enterprise<br>Mass Media & Techno<br>(270) 745-7000                                                                                                    | Dystems & Applications | and have one click<br>pperMail, TopNet, etc.<br>Western Kantuck<br>netrican University<br>Book C                                                                                                    | ry University 6 2017<br>Jalego Hagdhs Bridd                                                                                                    |

If you still have trouble and cannot obtain your NetID or WKUID number, contact the Office of Admissions at 270-745-2551

If you know your WKUID or NetID and password, then go to <u>www.wku.edu</u>, find and hover your mouse over the student tab in the top left corner, and then click on <u>myWKU</u>.

|                      | Students | Faculty/Staff Parents  |                            |                   |                                                                                                    |                 |              |             |
|----------------------|----------|------------------------|----------------------------|-------------------|----------------------------------------------------------------------------------------------------|-----------------|--------------|-------------|
|                      |          |                        | Jalirim                    |                   |                                                                                                    |                 |              |             |
|                      | Current  |                        |                            |                   |                                                                                                    |                 |              |             |
|                      | Blackboa | rd                     | Prcr.;pecrive              | ademics           | Admissions & Aid                                                                                                    | Athletics       | Student Life |             |
|                      | Campus   | Safety                 | Admisstons & Aild          |                   |                                                                                                    |                 |              |             |
|                      |          |                        | App toWI<.U                |                   |                                                                                                    |                 |              |             |
|                      | BERNY)   |                        | Gr.,du=tefror              | 10.00             |                                                                                                    |                 |              |             |
|                      | myWKU    |                        | Seciel Media Binegory      | 1000              |                                                                                                    |                 |              |             |
|                      | TenNet   |                        |                            | 10.00             |                                                                                                    |                 |              |             |
|                      |          |                        | Under raduat               | 1.100             |                                                                                                    |                 |              |             |
|                      |          |                        |                            | 100               |                                                                                                    |                 |              |             |
|                      | TopperMa | a11                    | VI51t WKJ                  | 1.00              |                                                                                                    |                 |              |             |
|                      |          | /hich bela d ;;crl:.es |                            | r Fu              | turo Ho                                                                                                    | ro              |              |             |
|                      |          | 1                      |                            | 1 40              |                                                                                                    |                 |              |             |
|                      |          | 100"" Western Ken      | tucky University is home   | to the Hilltoppe  | rs. Our campus is a pla                                                                                                    | ace of beauty a | ind          | 4           |
|                      |          | Itatriendliness and    | l embraces a proud herita  | age and bold, a   | mbitious future. WKU                                                                                                    | students exper  | ience        |             |
|                      |          | engaging, han          | ds-on learning in our high | nly-ranked and    | nationally-recognized                                                                                                    | programs and I  | lead         |             |
|                      |          |                        | active, engaged liv        | es. Start your f  | uture at WKU today.                                                                                                    | and the second  | ALL AND      |             |
| 100                  |          |                        |                            |                   | 100 C                                                                                                    | 1 ( 1           |              |             |
|                      |          |                        |                            | Apply Today       | A BOAL                                                                                                    |                 |              |             |
| 1000                 |          |                        |                            |                   | 1000                                                                                                    | 4               |              |             |
|                      |          |                        |                            |                   |                                                                                                    |                 |              |             |
|                      |          |                        |                            |                   |                                                                                                    |                 |              |             |
| A CONTRACTOR         |          |                        |                            |                   |                                                                                                    |                 |              | 1. Margaret |
|                      |          | 110                    |                            |                   |                                                                                                    |                 |              |             |
|                      |          | 110                    | 1. 1. 2.                   |                   |                                                                                                    |                 | 20 7000 000  |             |
|                      |          | A NECK UP              | AL AND                     |                   |                                                                                                    |                 | JEW ARIAN A  | I Day       |
| 10.000               |          | A                      | and the second             |                   |                                                                                                    |                 |              | Rel         |
| 1 . A.               | S.A.     | NAME OF TAXABLE PARTY. |                            |                   |                                                                                                    |                 |              | · solder    |
| A Contraction of the |          |                        |                            |                   | State of the second second sec |                 | A A A Bar    |             |
| tos//my.ydu.cdu      |          | VISIT WKU              |                            | REQUEST MORE INFO |                                                                                                    | Vbb7A N         | OW           | MARKS CON   |

#### Find and click on TOPDollar

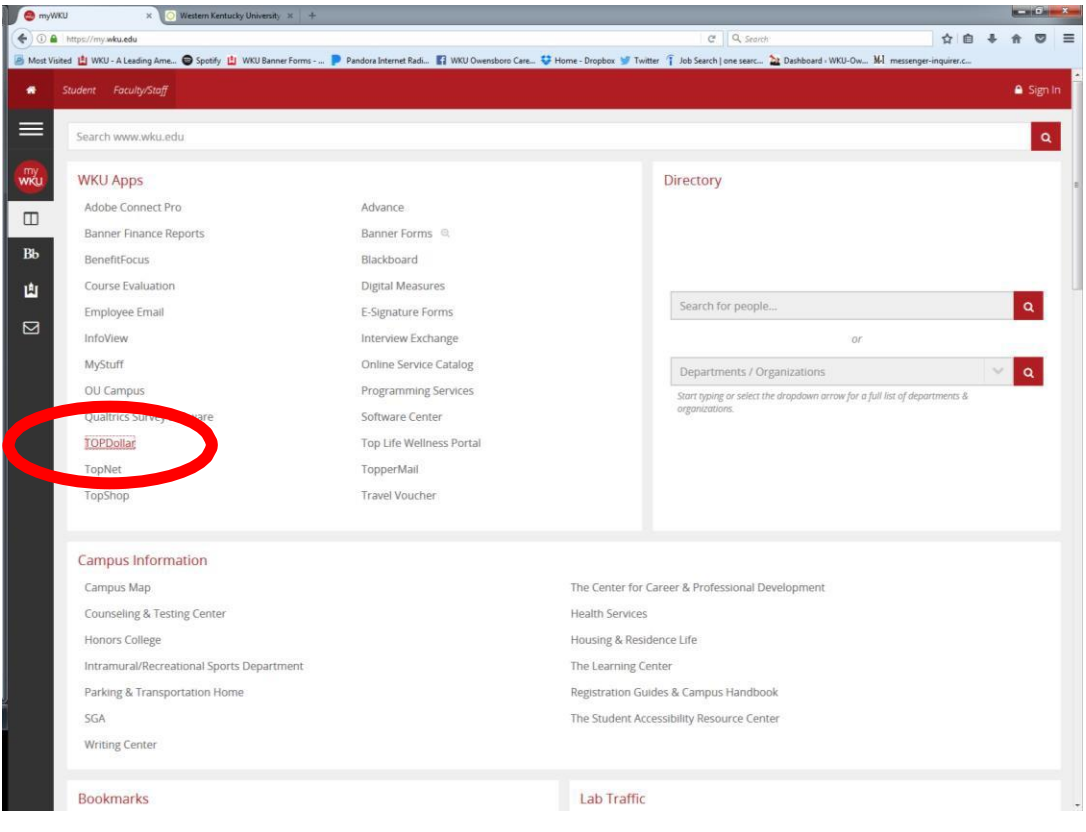

The sign in button is located in the top left corner of the page

| Opportunities     Donors                                                                                                    |                                                                                                    |                                                                                                    |                                                                                                    |                                                                                                    |                                                                                                    |  |
|----------------------------------------------------------------------------------------------------|----------------------------------------------------------------------------------------------------|----------------------------------------------------------------------------------------------------|----------------------------------------------------------------------------------------------------|----------------------------------------------------------------------------------------------------|----------------------------------------------------------------------------------------------------|--|
| Bearch by Keyword                                                                                                    | Search                                                                                                    |                                                                                                    |                                                                                                    |                                                                                                    | Show Filters                                                                                                    |  |
| <ul> <li>Browning Yamestern Kertholog University,</li> <li>To apply for VHOL scholarships, click the red "dign in" buffen. W</li> <li>Union as any one year of the period scholarships, the period scholarships</li> <li>Browning Yam Scholarships, Elstow is a list of all scholarships with year one year of the period scholarships.</li> <li>PERASE NOTE:</li> <li>Search Scholarships Opportunities. You may fee in click the red scholarship opportunities.</li> <li>Search Scholarships, One you complete in key scholarship opportunities.</li> <li>Search Scholarships, One you complete you click addition of the scholarships. The opportunities is a scholarship opportunities.</li> <li>Additional scholarships. One you complete you click addition scholarships with a green areas buffer you complete you will addition scholarships with a green areas buffer you complete.</li> <li>Akward Amount: The number and award amount of scholarships with a green areas buffer addition scholarships with a green areas buffer and you have a complete.</li> <li>Akward Anount: The number and award amount of scholarships with a green areas buffer and you have a dist opportunities.</li> </ul> | In mast have a VMUI NettO and password in order to sign in an<br>Keep Editor," if you have questions regarding the TOPPolar<br>3) or email <u>Editorian theory</u> (while the<br>in Dealing counter indicates the deadine to comprehensive its<br>in Dealing's clumm indicates the deadine to comprehensive its<br>in about the specific criteria to identify scholarship cop<br>a shoul, etc.), academic major or college (i.e. Chemisty, Engl<br>in a clum, etc.), academic major or college (i.e. Chemisty, Engl<br>in a clum, etc.), academic major or college (i.e. Chemisty, Engl<br>in a clum, etc.), academic major or college (i.e. Chemisty, Engl<br>in the and the information you complete in the Chemist Chular<br>the and the information you will be matched with scholar<br>information to these activations (i.e. academic equipation)<br>erasts Cholarship Application, you will be matched with a coll-<br>terative conversionation, information purposes only and should<br>ishuberts' individual eligibility, funds available, and other factor | Id complet<br>online sch<br>t shows al<br>plication to<br>ortunities t<br>ish, Gordo<br>.); or speci<br>ship Appli<br>ships for w<br>priate aw<br>uay not be<br>cutar sche<br>d not be co<br>s which de | e the General<br>solarship sys<br>I scholarship<br>receive cons<br>for which you in<br>n Ford Colleg<br>fic personal of<br>cation, you will<br>hich you imm<br>and you will<br>hich you imm<br>and you will<br>hich you imm<br>and you will<br>hich you imm<br>and you will<br>hich you imm<br>and you will<br>hich you imm<br>and you imm<br>and you will<br>hich you imm<br>and you imm<br>and you will<br>hich you imm<br>and you will<br>hich you imm<br>and you will<br>hich you imm<br>and you will<br>hich you imm<br>and you will<br>hich you imm<br>and you will<br>hich you imm<br>and you will<br>hich you imm<br>and you will<br>hich you imm<br>and you will<br>hich you imm<br>and you imm<br>and you will<br>hich you imm<br>and you will<br>hich you imm<br>and you will<br>hich you imm<br>and you will<br>hich you imm<br>and you will<br>hich you imm<br>and you will<br>hich you imm<br>and you will<br>hich you imm<br>and you will<br>hich you imm<br>and you will<br>hich you imm<br>and you will<br>hich you imm<br>and you will<br>hich you imm<br>and you will<br>hich you imm<br>and you will<br>hich you imm<br>and you will<br>hich you imm<br>and you will hich you imm<br>and you will hich you imm<br>and you will hich you imm<br>and you will hich you will hich you you you you you you<br>hich you you you you you you you you you you | Scholarship<br>tem, please<br>s, not just sc<br>ideration. Th<br>might be elisi<br>e of Bustoma<br>haracteristic<br>be automa<br>ediately qua<br>Please ket<br>because the<br>because the<br>because the<br>because the<br>usrantee of w<br>mount of the | Application,<br>confact the<br>is is not the<br>sis and the<br>sist and the<br>sist a |  |
| Our Opportunities                                                                                                    |                                                                                                    |                                                                                                    |                                                                                                    |                                                                                                    |                                                                                                    |  |
| Hame                                                                                                    | Que                                                                                                    | stions                                                                                                    | Deadline                                                                                                    | Award                                                                                                    | Actions                                                                                                    |  |
|                                                                                                    |                                                                                                    |                                                                                                    |                                                                                                    |                                                                                                    |                                                                                                    |  |
| Ahrman Family WKU Scholarship Fund<br>Must be a full-time beginning treatman with a minimum high<br>County High School in Alexandria, KY                                                                                                    | school GPA of 2.5. Must be a graduate of Campbell                                                                                                    |                                                                                                    | 04/28/2017                                                                                                    | \$1,000                                                                                                    | None @                                                                                                    |  |

Sign in to TOPDollar using your NETID and Password:

| wku. |                                                                                                    |
|------|----------------------------------------------------------------------------------------------------|
|      | Opportunities                                                                                                    |
|      | Applicants and Administrators References and Ethylewerts                                                                                                    |
|      | Welcomel           If you are an Applicant or Schularship Administrator, please isign in using your NetD (e.g. a soct13445) and passaword. If you need help with your NetD or password, please click on <u>tracket assess</u> .           please click on <u>tracket assess</u> .           EmotifiedD, or Password? |
|      | Netto                                                                                                    |
|      | Digitizano                                                                                                    |
|      | P859999                                                                                                    |
|      | Traudite storing in?                                                                                                    |
|      | © 2010 - 2017 AcademicWorks, Inc. All rights reserved.                                                                                                    |
|      | Western Kentucki University                                                                                                    |
|      |                                                                                                    |

Click on General Application:

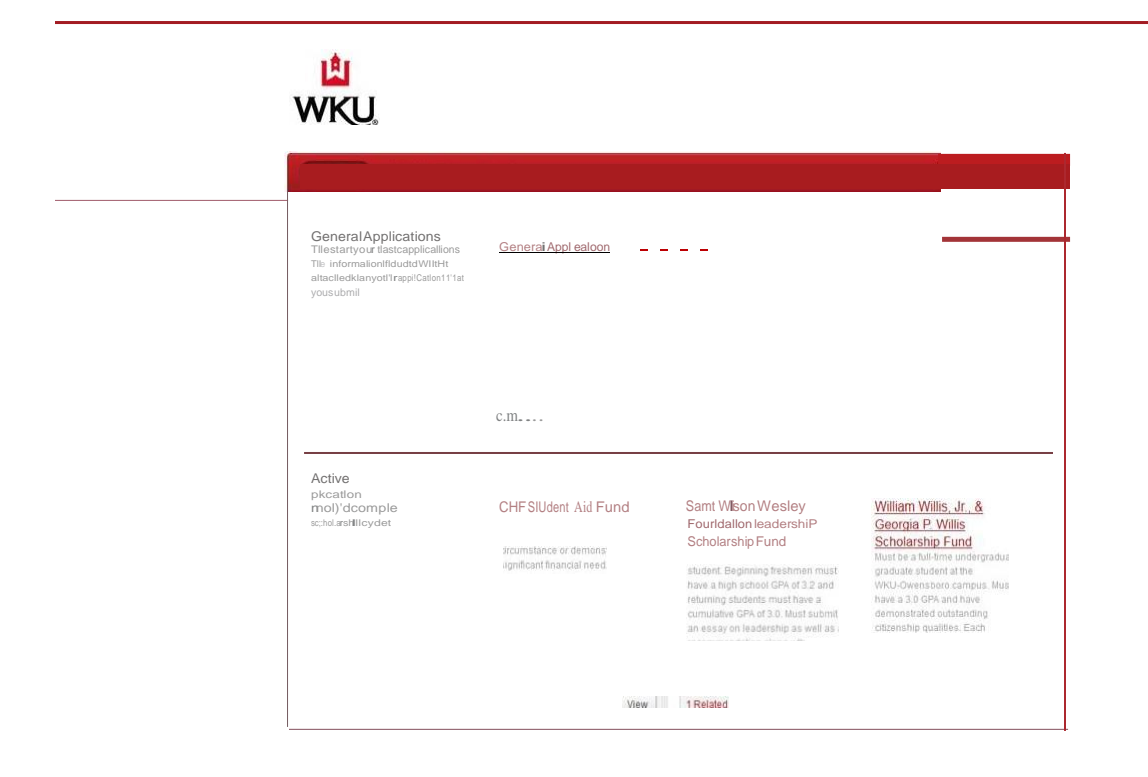

© 2010 - 2017 AcademicWorks, Inc. All rights reserved WtsternKtqiLtd:ytJO!\lfrsrrt Now you are ready to begin your TOPDollar Scholarship Application!

When you have successfully completed the application, you will see a green message.

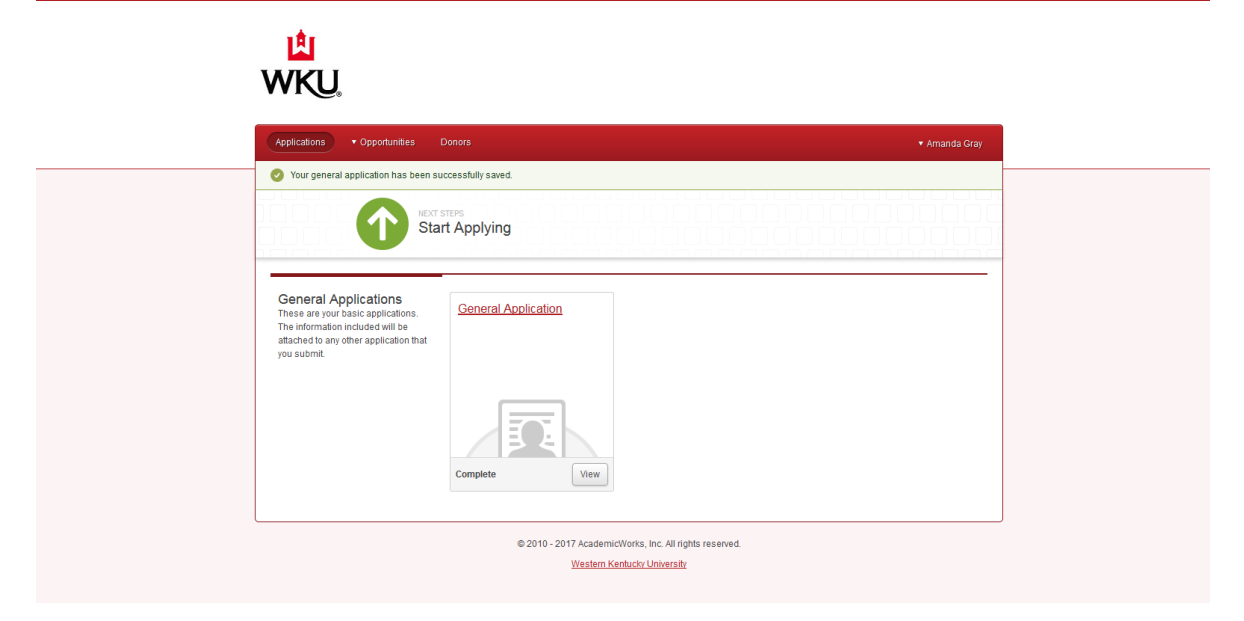

For additional scholarships, click on Opportunities. There will be a drop-down menu with three options. Explore each of these options to find many more scholarships that may apply to you!

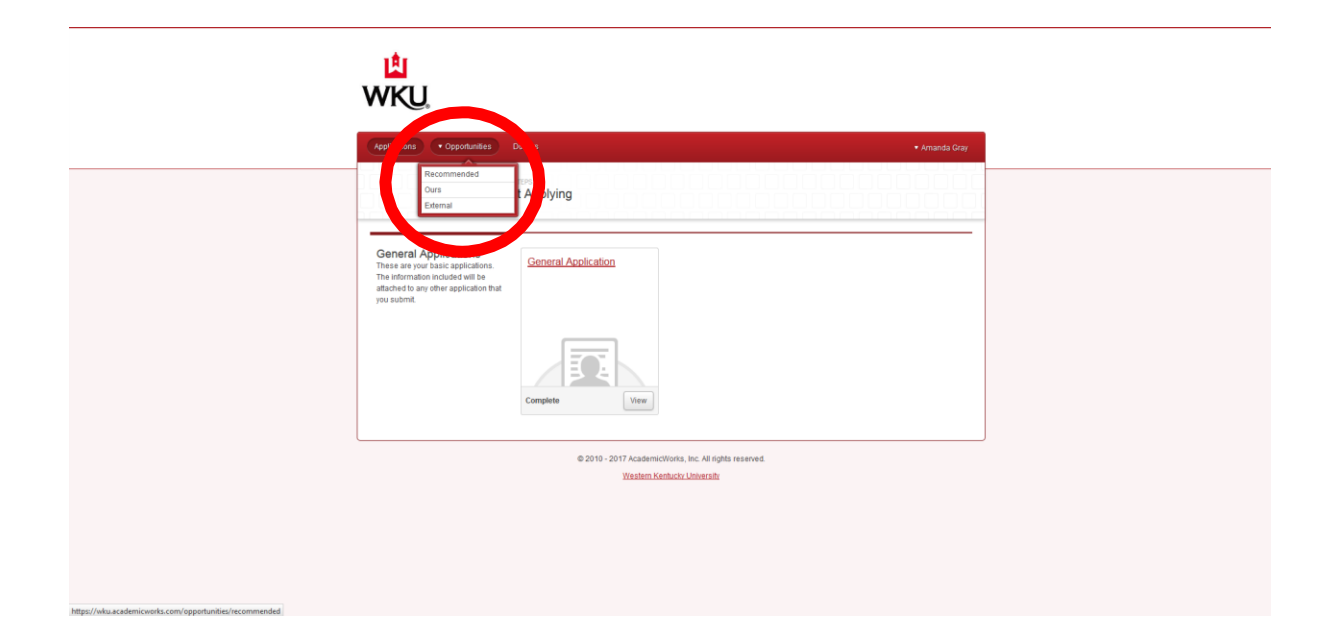